# Novell Filr 2.0 Web -sovellus - pika-aloitus

Helmikuu 2016

# Novell

## **Pika-aloitus**

Tämä asiakirja tutustuttaa sinut Novell Filriin ja auttaa sinua ymmärtämään nopeasti jotkin tärkeimmät käsitteet ja tehtävät.

# Tietoja Filristä

Filrillä voit tehdä seuraavia:

- Käyttää tarvitsemiasi tiedostoja sekä
  - verkkoselaimessa
  - pöytätietokoneella
  - että mobiililaitteella

Katso lisätietoja *Filr 2.0: Web -sovelluksen käyttöoppaan* kohdasta "Filrin käyttö".

• Jakaa tiedostoja työtoverien kanssa.

#### Myöntää oikeuksia jaettuihin tiedostoihin

Esimerkiksi:

- Jaa tiedosto käyttäjän A kanssa ja myönnä tälle vain lukuoikeus.
- Jaa sama tiedosto käyttäjän B kanssa ja myönnä tälle muokkausoikeus.
- Katsella, mitä on jaettu sinun kanssasi ja mitä itse olet jakanut.

Katso lisätietoja *Filr 2.0: Web -sovelluksen käyttöoppaan* kohdasta "Tiedostojen ja kansioiden jakaminen".

Tehdä yhteistyötä lisäämällä kommentteja

jaettuihin tiedostoihin.

Käyttäjät, joille tiedosto on jaettu, voivat lukea ja kirjoittaa kommentteja.

Katso lisätietoja *Filr 2.0: Web -sovelluksen käyttöoppaan* kohdasta "Tiedoston kommentoiminen".

#### Filr näyttää tiedostoja näissä:

- Verkkokansiot
- Omat tiedostot

#### VERKKOKANSIOT

Verkkokansioilla pystyt käyttämään yrityksesi tiedostojärjestelmää. Filr-järjestelmänvalvojasi määrittelee mitkä verkkokansiot voit nähdä ja mitä jakamisoikeuksia sinulla on niissä.

Katso lisätietoja verkkokansioista *Filr 2.0: Web -sovelluksen käyttöoppaan* kohdasta "Tiedostojen ja kansioiden käyttö yrityksen tiedostojärjestelmässä (verkkokansiot)".

#### OMAT TIEDOSTOT

Filr-järjestelmänvalvojasi voi määrittää Omat tiedostot -alueelle näkymään toisen tai molemmat seuraavista:

- Henkilökohtainen tallennustila tiedostoille ja kansioille, jotka haluat ladata suoraan Filr-sivustolle.
- Kotihakemistosi yrityksesi tiedostojärjestelmässä.

Omat tiedostot -alueella olevat tiedostot ja kansiot näkyvät oletusarvoisesti vain sinulle. Järjestelmänvalvojasi määrittelee Omat tiedostot -alueen jakamisoikeutesi.

# Filrin käyttö

Filriä voidaan käyttää kolmella helpolla tavalla:

- "Filrin käyttö verkkoselaimella" sivulla 1
- "Filrin käyttö tiedostojärjestelmän kautta" sivulla 2
- "Filrin käyttö mobiililaitteella" sivulla 2

#### FILRIN KÄYTTÖ VERKKOSELAIMELLA

Voit käyttää Filriä verkkoselaimella, kuten Filr 2.0: Web -sovelluksen käyttöoppaassa on kuvattu.

#### FILRIN KÄYTTÖ TIEDOSTOJÄRJESTELMÄN KAUTTA

Voit käyttää Filriä suoraan tietokoneen (Windows tai Mac) tiedostojärjestelmän kautta.

Katso lisätietoja seuraavista oppaista: *Filr Desktop* -sovellus Windowsille – pika-aloitus (http://www.novell.com/ documentation/novell-filr-2/filr-2-qs-desktop/data/filr-2-qsdesktop.html) ja *Filr Desktop -sovellus Macille – pikaaloitus* (http://www.novell.com/documentation/novell-filr-2/ filr-2-qs-desktopmac/data/filr-2-qs-desktopmac.html).

## FILRIN KÄYTTÖ MOBIILILAITTEELLA

Filr-sivuston käyttöön on alkuperäiset iOS-, Android- ja Windows-puhelimen mobiilisovellukset. Filrin käyttöä mobiililaitteen verkkoselaimella ei tueta. Lataa sen sijaan Filr Mobile -sovellus, joka on yhteensopiva mobiililaitteesi kanssa.

Katso lisätietoja *Filr 2.0 Mobile -sovellus – pika-aloituksesta* (http://www.novell.com/documentation/novell-filr-2/filr-2-qs-mobile/data/filr-2-qs-mobile.html).

- "Matkapuhelin-käyttöliittymä" sivulla 2
- "Taulutietokone-käyttöliittymä" sivulla 2

#### Matkapuhelin-käyttöliittymä

Tässä esimerkissä näytetään Filr iOS-laitteella. Käyttötuntuma poikkeaa Android- ja Windows-laitteista.

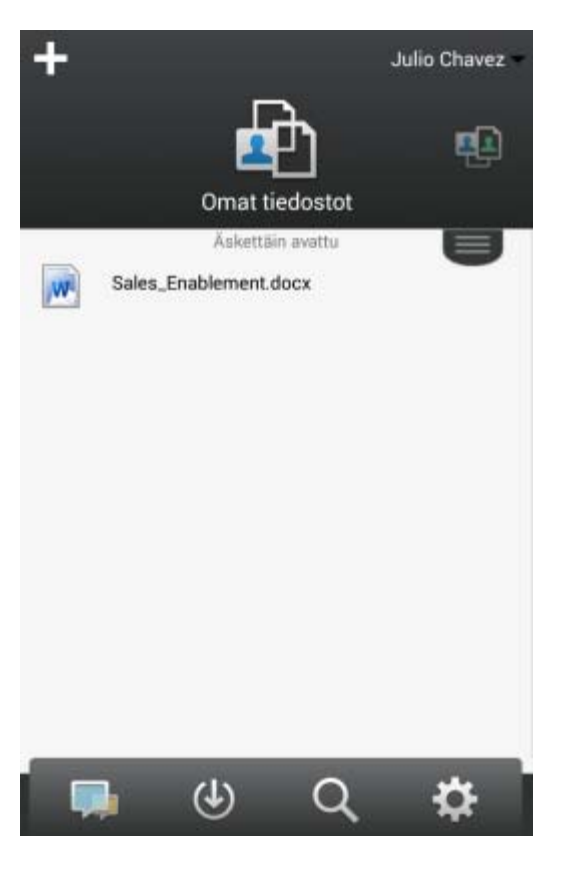

#### Taulutietokone-käyttöliittymä

Tässä esimerkissä näytetään Filr iOS-laitteella. Käyttötuntuma poikkeaa Android- ja Windows-laitteista.

| Pad 🕈                 |           | 11:32 /   | w         |           | Ei lataa 💻          |
|-----------------------|-----------|-----------|-----------|-----------|---------------------|
| +                     |           |           |           |           | userfiUS1 userfiUS1 |
| <u>e</u> b            |           | <b>4</b>  | <u>)</u>  |           |                     |
| Omat tiedostot        |           | Jaettu m  | inulle    |           | Verkkokansiot       |
| Sales_Enablement.docx |           | Ashertain | auth      |           |                     |
|                       |           |           |           |           |                     |
|                       |           | _         |           |           |                     |
|                       | Mtä uutta | Lataukset | Q<br>Haku | Asetukset |                     |

# Filrin käyttö verkkoselaimella

Tässä kohdassa esitellään Filrin käyttöä verkkoselaimella. Tämän lisäksi voit käyttää Filriä työpöytäsovelluksella tai mobiililaitteella luvuissa "Filrin käyttö tiedostojärjestelmän kautta" sivulla 2 ja "Filrin käyttö mobiililaitteella" sivulla 2 esitellyillä tavoilla.

Filrin käyttö verkkoselaimella:

- 1 Avaa verkkoselain (esimerkiksi Mozilla Firefox tai Internet Explorer).
- 2 Siirry yrityksesi Filr-sivuston URL-osoitteeseen.

| Novell. Filr                  | _               |
|-------------------------------|-----------------|
| 🗐 Kirjaudu sisään käyttämällä | OpenID:tä       |
| Käyttäjätunnus:               |                 |
| Salasana:                     |                 |
| Unohtuiko salasana?           |                 |
|                               | Kirjaudu sisään |

- 3 (Ehdollinen) Jos vierailijakäyttö on otettu käyttöön Filrsivustolla, voit kirjautua sisään Filr-sivustolle vierailijana napsauttamalla kirjautumisvalintaikkunassa *Kirjaudu sisään vieraana*. (Vain julkisesti jaetut kohteet ovat vieraan käytettävissä.)
- 4 Kirjoita Käyttäjätunnus-kenttään Filrkäyttäjätunnuksesi.

5 Kirjoita Salasana-kenttään Filr-salasanasi.

Ellet tiedä Filr-käyttäjätunnustasi ja -salasanaasi, ota yhteyttä Filr-järjestelmänvalvojaan.

Unohtuiko salasana? -painike koskee sinua vain, jos olet ulkopuolinen käyttäjä (olet saanut sähköpostitse kutsun Filr-sivustolle). Jos tämä on yrityksesi Filrsivusto, olet todennäköisesti sisäinen käyttäjä, etkä voi vaihtaa salasanaasi tällä toiminnolla.

6 Napsauta Kirjaudu sisään.

# Filr -käyttöliittymään ja sen ominaisuuksiin tutustuminen

Kun käynnistät Filrin verkkoselaimessa, näet Omat tiedostot -sivun. Tältä sivulta voit hallita kaikkia luomiasi tiedostoja.

| Sisältöalue                    |                            | Ni                     | mipalkki             |
|--------------------------------|----------------------------|------------------------|----------------------|
| Novell. Filr                   | 1 🗖 (                      | <b>`</b>               | Julio Chavez 🗸       |
| L G Omat lied                  | ostot Jaettu minulle Minun | jakamani Verkkokansiot | Q Haku               |
| Dmat tiedostot                 |                            |                        | Naytä Mitä uutta 🛛 📋 |
| Uusi kansio Jaa w Poista Lisää | tiedostoja Lisää 🕶         |                        | Suddatinkuettelo     |
| A Nimi                         | C Koko                     | Muokattu               |                      |
| Product X                      | *                          | 13.6.2014 9:18         |                      |
| Product Y                      | *                          | 13.6.2014 9:18         |                      |
| 5 Rs of Marketing.docx         | ~ 🎵 13 kt                  | 21.4.2013 19:57        |                      |

#### TIETOJA NIMIPALKISTA

Nimipalkkiin kuuluvat seuraavat ominaisuudet:

Henkilöt: Napsauttamalla *Henkilöt*-kuvaketta **1** näet luettelon kaikista järjestelmässäsi olevista käyttäjistä.

Mitä uutta: Napsauta Mitä uutta -kuvaketta nähdäksesi ajan tasalla olevan näkymän Filr-sivustolla tapahtuneista viimeisimmistä muutoksista.

Tällä alueella voit katsoa niiden dokumenttien viimeisimmät muutokset, joihin sinulla on käyttöoikeus. Täällä näytetään uudet ja muokatut tiedostot sekä ketkä niitä ovat muokanneet.

Omat tiedostot: Hallinnoi kaikkia luomiasi tiedostoja.

**Jaettu minulle:** Näyttää kaikki tiedostot, jotka toiset käyttäjät ovat jakaneet kanssasi.

**Minun jakamani:** Hallinnoi kaikkia tiedostoja, jotka olet jakanut toisten käyttäjien kanssa.

Tällä alueella voit hallinnoida toisten käyttäjien oikeuksia jakamiisi tiedostoihin. Voit poistaa käyttöoikeudet, lisätä oikeuksia ja niin edelleen.

**Verkkokansiot:** Näyttää kaikki tiedostot, joihin sinulla on käyttöoikeus yrityksen tiedostojärjestelmässä.

**Julkinen:** Tarkastele kaikkia tiedostoja ja kansioita, jotka on jaettu yleisölle. Tämä alue on käytettävissä vain, kun jakaminen julkisesti on sallittu Filr-sivustolla. **Nimilinkki:** Napsauta minkä tahansa Filr-sivun oikeassa yläkulmassa olevaa linkitettyä nimeäsi nähdäksesi seuraavat vaihtoehdot:

 Datakiintiön tiedot: (Ehdollinen) Nykyinen kiintiösi ja kiintiöstä käyttämäsi osuus näytetään.

Jos tämä vaihtoehto ei ole näkyvissä, Filrjärjestelmänvalvoja ei ole rekisteröinyt sinulle datakiintiötä. Katso lisätietoja datakiintiöistä Filrissä *Filr 2.0: Web -sovelluksen käyttöoppaan* kohdasta "Datakiintiön hallinta".

- Näytä profiili: Näyttää Filr-profiilisi.
- Omat asetukset: SNäyttää omat asetuksesi. Voit asettaa seuraavat omat asetukset:
  - Kohteita kansiosivua kohti: Määritä, kuinka monta tiedostoa kullakin sivulla näytetään. Katso lisätietoja Filr 2.0: Web -sovelluksen käyttöoppaan kohdasta "Kansiosivulla näytettävien tiedostojen määrän määrittäminen".
  - Napsauttaessasi tiedostoa: Määritä tiedostonimeä napsautettaessa tapahtuva oletustoiminto.Katso lisätietoja *Filr 2.0: Web* -sovelluksen käyttöoppaan kohdasta
    "Tiedostonimen napsauttamisen oletustoiminnon muuttaminen".
  - Piilota julkinen kokoelma: Valitse tämä

vaihtoehto piilottaaksesi *Julkinen*-kuvakkeen nimipalkista, jolloin sitä ei enää näytetä WWWasiakasohjelmassa. Katso lisätietoja julkisesti jaettujen tiedostojen katselusta *Filr 2.0: Web -sovelluksen käyttöoppaan* kohdasta "Julkisten tiedostojen ja kansioiden käyttö".

- Määritä editorin ohitusasetukset: Tällä toiminnolla voit muuttaa tiedostojen muokkauksen oletuseditorin asetuksia. Katso lisätietoja *Filr 2.0: Web -sovelluksen käyttöoppaan* kohdasta "Tiedostojen muokkaus ei onnistu".
- Salasanan vaihtaminen: Kirjoita nykyinen ja uusi salasana.
- Ohje: 🕜 Näyttää Filr Web -sovelluksen käyttöohjeen.
- Lataa Filr Desktop -sovellus: (Ehdollinen) Näyttää Filr Desktop -sovelluksen lataussivun.

Jos tämä vaihtoehto ei ole näkyvissä Filrjärjestelmänvalvoja ei ole ottanut sitä käyttöön.

• Kirjaudu ulos: Kirjaa sinut ulos Filr-sivustolta.

**Hakukenttä:** Yleishaku, jolla haetaan koko Filr-sivuston sisällöstä mukaan lukien tiedostojen metatiedoista ja sisällöistä.

#### TIETOJA SISÄLTÖALUEESTA

Filrin sisältöalueella näytetään suurin osa informaatiosta.

# Salasanan vaihtaminen

Vain paikalliset ja ulkoiset käyttäjät voivat vaihtaa salasanaansa tässä kohdassa esitetyllä tavalla. Jos et voi vaihtaa Filr-salasanaasi esitellyllä tavalla, ota yhteyttä Filrjärjestelmänvalvojaasi.

- 1 Napsauta minkä tahansa Filr-sivun oikeassa yläkulmassa olevaa linkitettyä nimeäsi.
- 2 Napsauta Vaihda salasana.

Salasanan vaihtamisen valintaikkuna näytetään.

- **3** Kirjoita nykyinen salasanasi, sitten kirjoita ja vahvista uusi salasana.
- 4 Valitse OK.

# Profiilin muokkaaminen

Sinun pitää ehkä muokata profiiliasi käsin, jotta saat näkyviin tärkeät yhteystiedot, kuten sähköpostiosoitteesi, puhelinnumerosi ja kuvasi.

1 Napsauta minkä tahansa Filr-sivun oikeassa yläkulmassa olevaa linkitettyä nimeäsi.

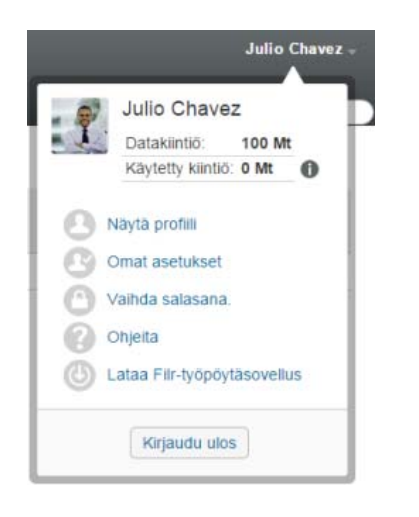

- 2 Valitse Näytä profiili.
- 3 Valitse *Muokkaa*, tee tarvittavat muutokset ja valitse sitten *OK*.

Saatavilla olevat kentät:

- Käyttäjätunnus
- Salasana

Et ehkä voi muokata näitä tietoja, jos tietosi synkronoidaan yrityksen hakemistosta.

- Etunimi
- Sukunimi
- Kuva

Kun päivität profiilikuvasi, saattaa kestää tunnin ennen kuin kuva päivittyy Filr Mobile -sovellukseen.

Aikavyöhyke

Älä muuta tätä asetusta; selaimesi aikavyöhykeasetus ohittaa tämän joka kerta, kun käynnistät Filrin.

Alueasetus

Tämä muuttaa Filrin näyttökielen, kun käytät Filr Web -sovellusta.

- Tehtävänimike
- Tietoja minusta
- Sähköposti
- Puhelin

Jos olet asettanut puhelinnumeron profiiliisi, voit valita, että tilaamiesi tiedostojen ilmoitukset lähetetään sinulle tekstiviestillä. Lisätietoja tästä on *Filr 2.0: Web -sovelluksen käyttöoppaan* kohdassa "Kansion tai tiedoston tilaaminen".

Tekstiviestisähköpostit

Jos et voi muokata kenttiä, se saattaa johtua siitä, että ne synkronoidaan yrityshakemistosta.

# Ohjeiden näyttäminen

1 Napsauta minkä tahansa Filr-sivun oikeassa yläkulmassa olevaa linkitettyä nimeäsi.

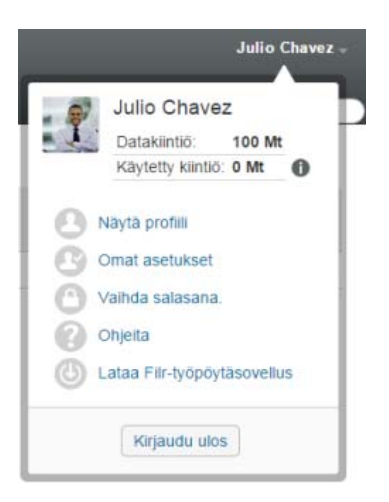

2 Napsauta Ohjeet-kuvaketta

Filr näyttää Web-sovelluksen käyttöohjeet uudessa selainikkunassa.

## Uloskirjautuminen

1 Napsauta minkä tahansa Filr-sivun oikeassa yläkulmassa olevaa linkitettyä nimeäsi.

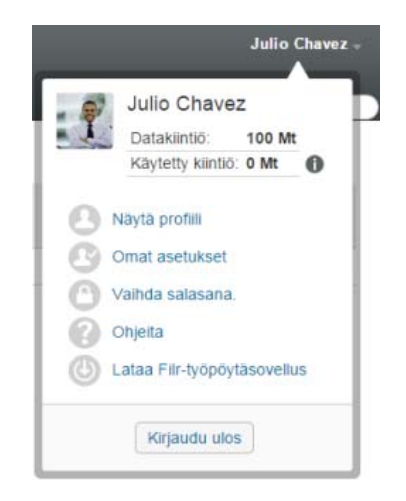

#### 2 Napsauta Kirjaudu ulos.

Tekijänoikeustiedot: Lisätietoja tekijänoikeuksista, tavaramerkeistä, vastuuvapausilmoituksista, takuista, viennin ja muun käytön rajoituksista, Yhdysvaltain hallituksen oikeuksista, patenttimenettelyistä ja FIPS-vaatimustenmukaisuudesta saat osoitteesta https://www.novell.com/company/legal/.

Copyright © 2016 Novell, Inc. Kaikki oikeudet pidätetään.